# 在Firepower裝置管理器中配置並驗證系統日誌

### 目錄

<u>簡介</u> <u>必要條件</u> <u>需求</u> <u>組態</u> <u>疑難排解</u>

## 簡介

本文檔介紹如何在Firepower裝置管理器(FDM)中配置系統日誌。

## 必要條件

### 需求

思科建議您瞭解以下主題:

- Firepower威脅防禦
- 運行Syslog軟體以收集資料的Syslog伺服器

## 組態

**步驟1.**在Firepower裝置管理器主螢幕中,選擇螢幕右下角「System Settings(系統設定)」下的「 Logging Settings(日誌記錄設定)」。

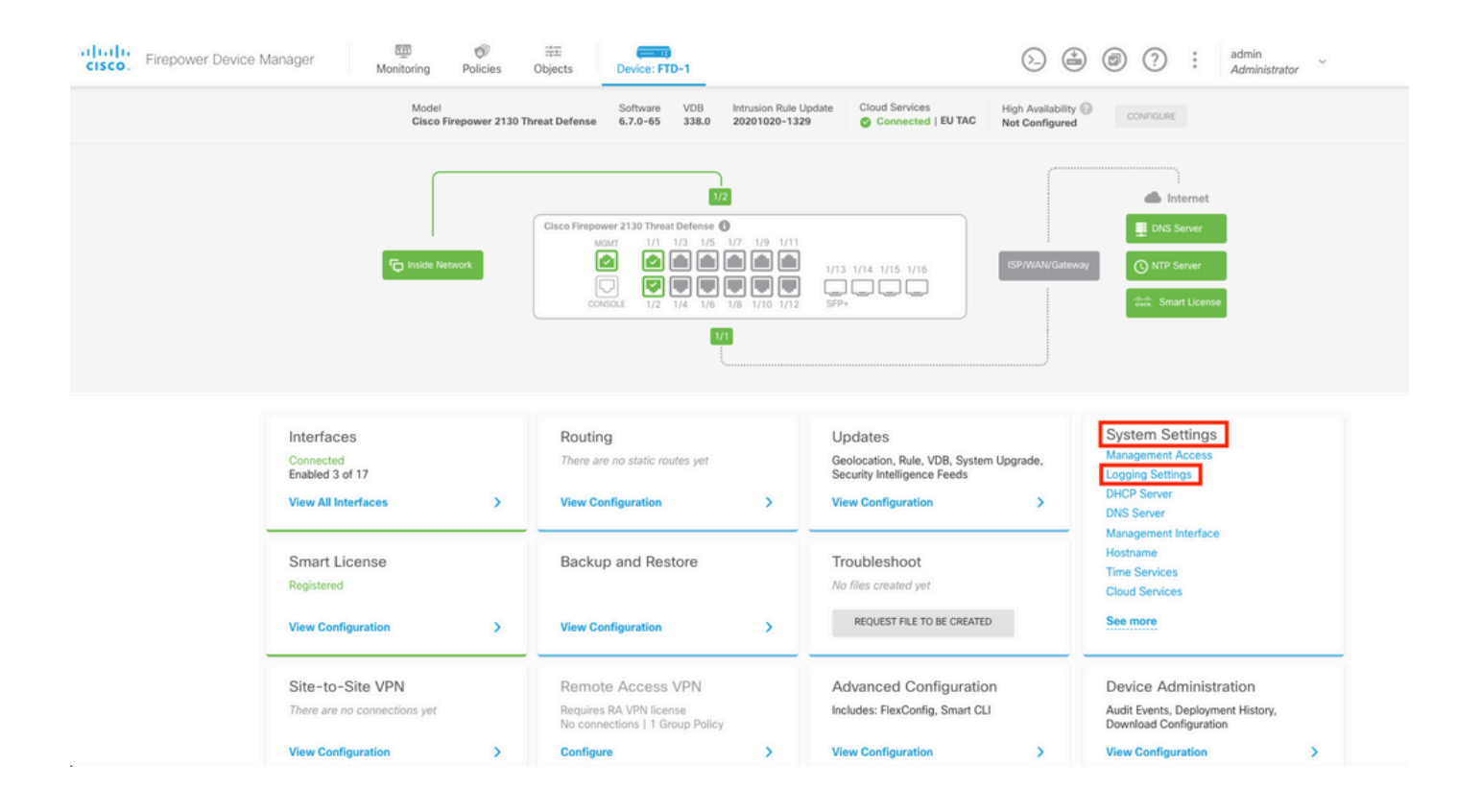

**步驟2.**在「System Settings(系統設定)」螢幕上,選擇左側選單中的Logging Settings(日誌記錄 設定)。

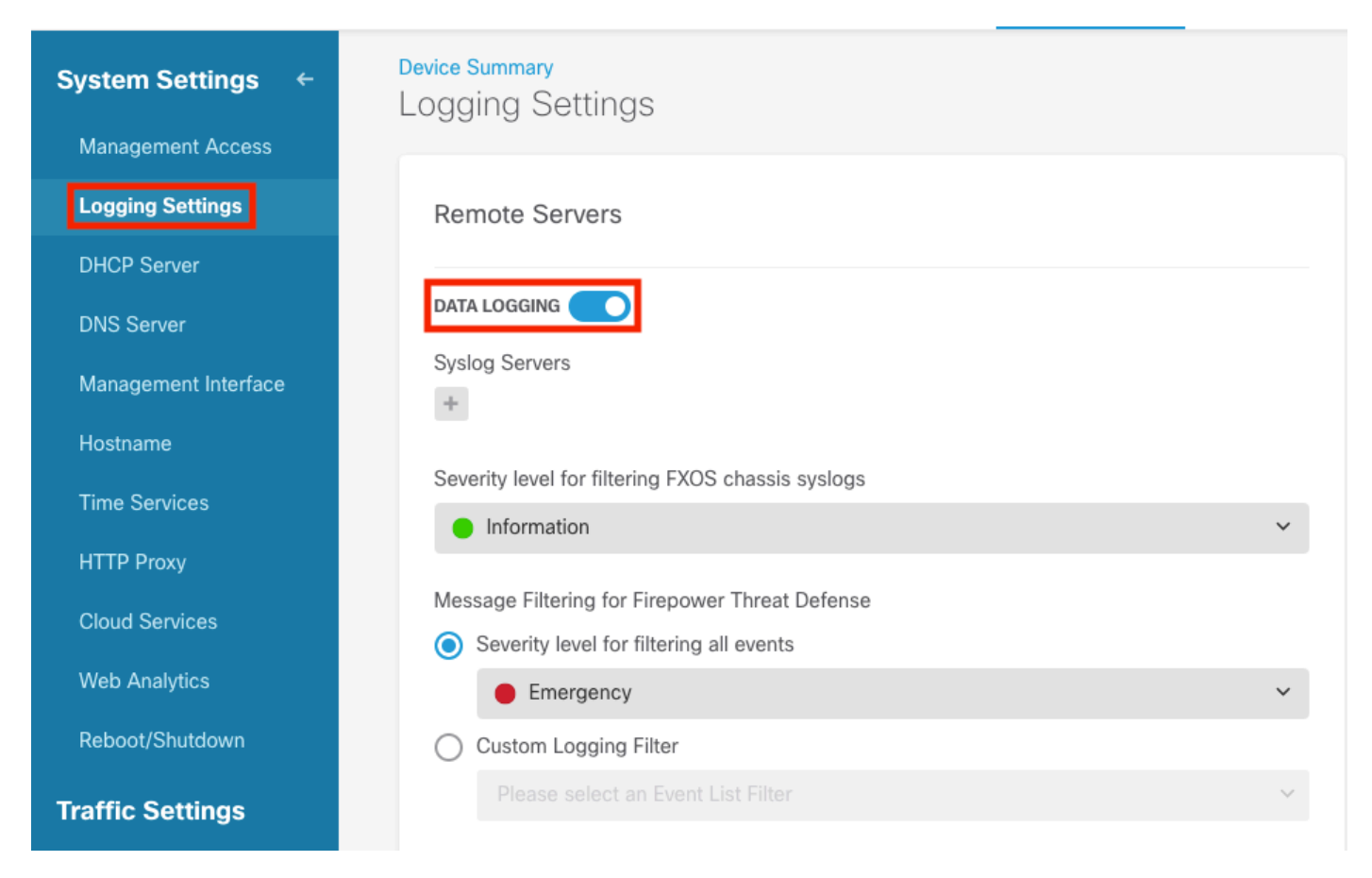

步驟3.選擇Syslog Servers下的+號以設定Data Logging切換開關。

**步驟4.**選擇Add Syslog Server。或者,您也可以在對象 — Syslog伺服器中建立系統日誌伺服器對 象。

| Device Summary<br>Logging Settings |   |
|------------------------------------|---|
| Remote Servers                     |   |
| DATA LOGGING Syslog Servers        |   |
| ▼ Filter                           |   |
| Nothing found                      | ~ |
| Create new Syslog Server CANCEL OK | ~ |
| Please select an Event List Filter | × |

**步驟5.**輸入系統日誌伺服器的IP地址和埠號。選擇「資料介面」的單選按鈕,然後選擇「確定」。

# Edit Syslog Entry

IP Address

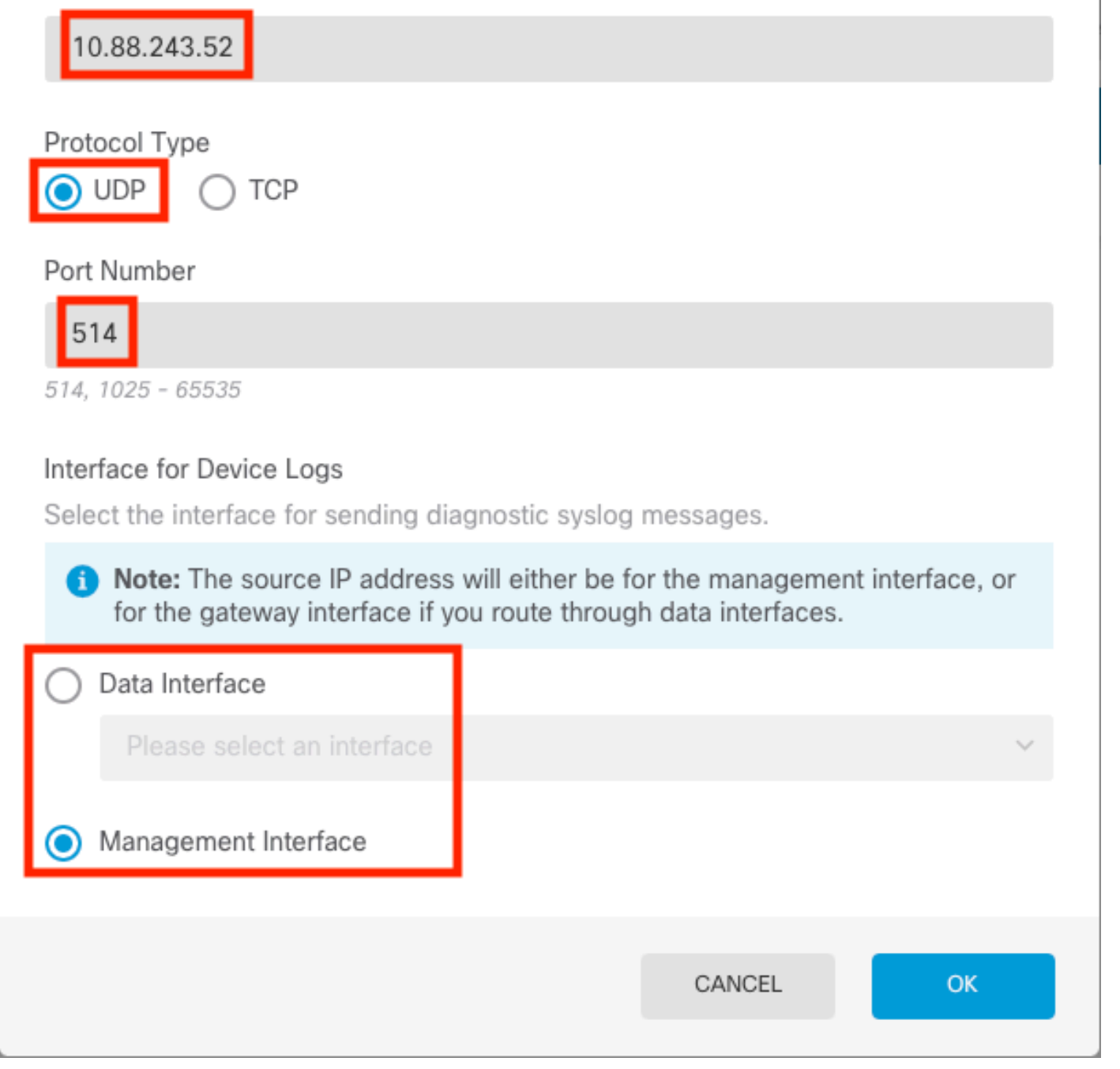

 $\times$ 

8

步驟6.接下來,選擇新的Syslog伺服器並選擇OK。

## Syslog Servers

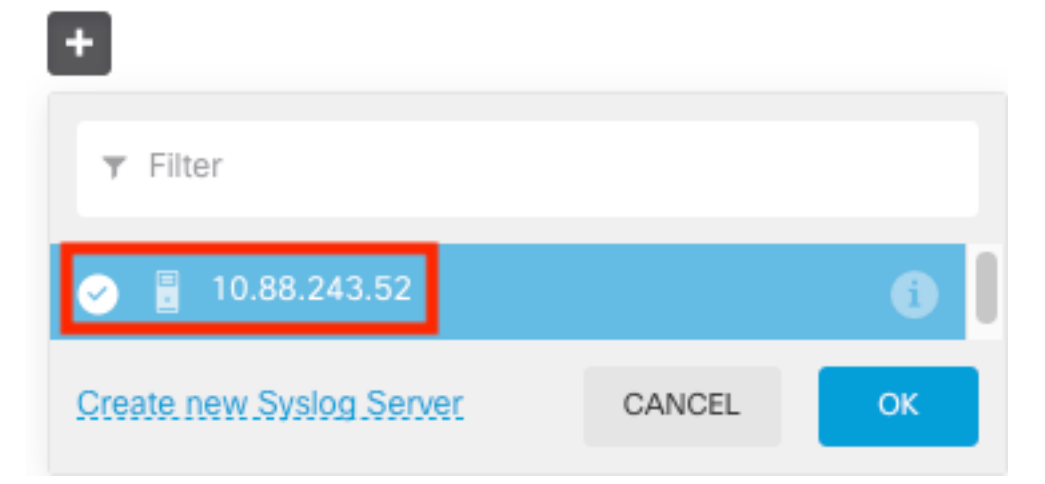

步驟7.選擇用於過濾所有事件的嚴重性級別單選按鈕,然後選擇所需的日誌記錄級別。

### Remote Servers

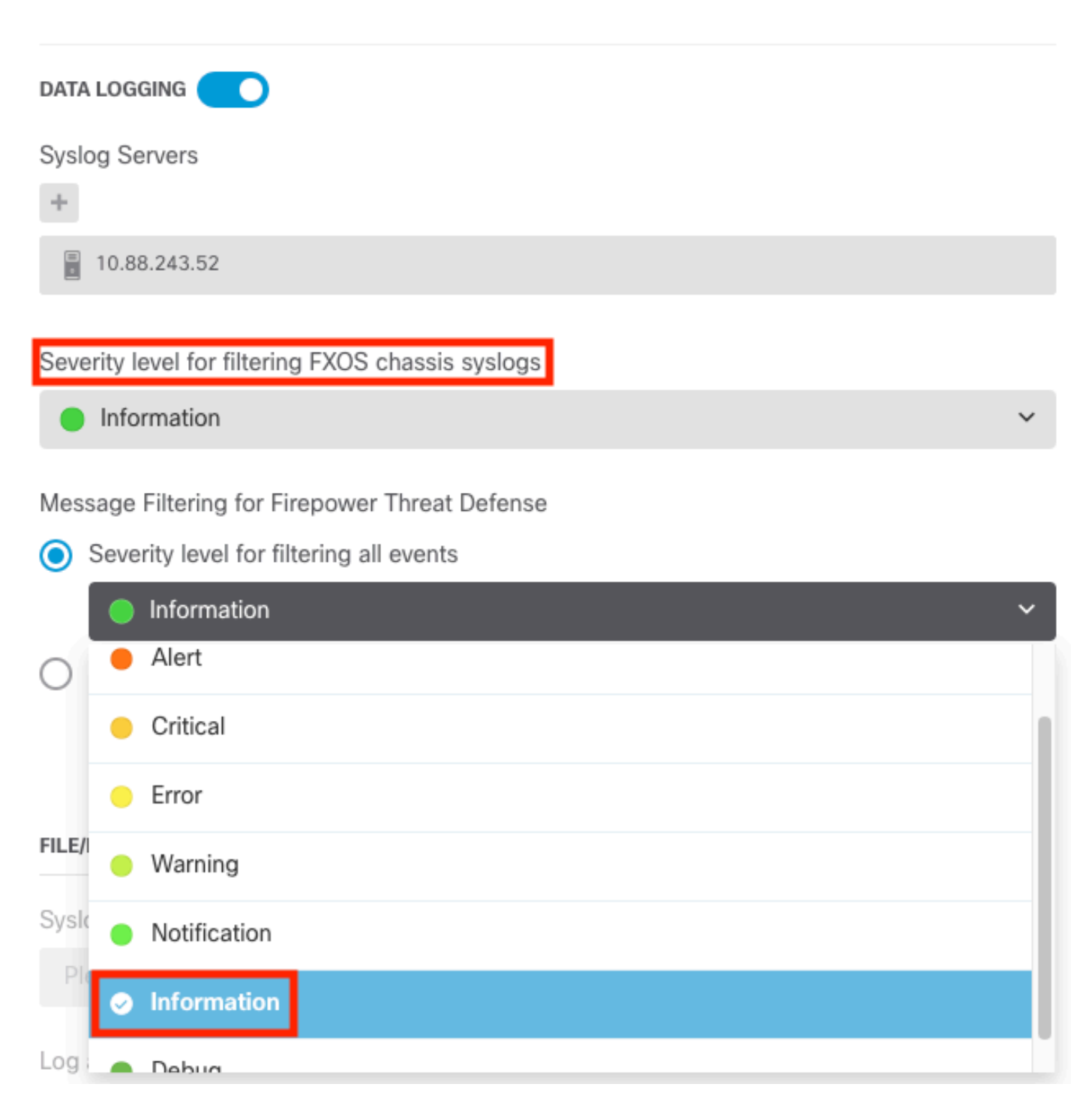

#### 步驟8.選擇螢幕底部的儲存。

![](_page_5_Picture_3.jpeg)

步驟9.驗證設定是否成功。

# Device Summary Logging Settings

Successfully saved logging settings.

#### 步驟10.部署新設定。

![](_page_6_Figure_3.jpeg)

admin Administrator

和

| Pe | ending Changes                                                                                                    | e                                                                                                    |      | ×            |
|----|----------------------------------------------------------------------------------------------------|----------------------------------------------------------------------------------------------------|------|--------------|
| 0  | Last Deployment Completed Successfully<br>18 Aug 2022 03:18 PM. See Deployment History                                                                                                    |                                                                                                    |      |              |
|    | Deployed Version (18 Aug 2022 03:18 PM)                                                                                                    | Pending Version                                                                                                    | ()   | LEGEND       |
| Ø  | Access Rule Edited: Inside_Outside_Rule                                                                                                    |                                                                                                    |      |              |
|    | ruleAction: TRUST<br>eventLogAction: LOG_BOTH                                                                                                    | PERMIT<br>LOG_FLOW_END                                                                                                    |      |              |
| 0  | Syslog Server Added: 172.16.1.250:514                                                                                                    |                                                                                                    |      |              |
|    | -<br>-<br>-                                                                                                    | syslogServerIpAddress: 172.16.1.250<br>portNumber: 514<br>protocol: UDP<br>name: 172.16.1.250:514                                                                  |      |              |
|    | deviceInterface:                                                                                                    | inside                                                                                                    |      |              |
| 0  | Device Log Settings Edited: Device-Log-Settings<br>syslogServerLogFilter.dataLogging.loggingEnabled: This<br>syslogServerLogFilter.dataLogging.platformLogLevel And<br>-<br>-<br>syslogServerLogFilter.dataLogging.syslogServers:<br>- | <pre>true<br/>INFORMATIONAL<br/>syslogServerLogFilter.fileMalwareLogging.loggingE<br/>syslogServerLogFilter.fileMalwareLogging.severity<br/>172.16.1.250:514</pre> | ni 💷 | 5.X.<br>5.X. |
| 0  | Access Policy Edited: NGFW-Access-Policy                                                                                                    |                                                                                                    |      |              |
| M  | ORE ACTIONS V                                                                                                    | CANCEL DEPLOY NOW                                                                                                    |      | ~            |

#### 可選。

#### 此外,還可以將訪問控制策略訪問控制規則設定為登入到系統日誌伺服器:

#### 步驟1.按一下螢幕頂部的Policies(策略)按鈕。

| Firepower Device Manager Monitoring Policies Objects Device: FT |
|-----------------------------------------------------------------|
|-----------------------------------------------------------------|

#### 步驟2. 將滑鼠懸停在ACP規則的右側以新增日誌記錄並選擇鉛筆圖示。

| Ø   | S   | ecurity Pol            | icies     |                        |                                  |                      |                 |                                   |                      |              |     |       |             |         |
|-----|-----|------------------------|-----------|------------------------|----------------------------------|----------------------|-----------------|-----------------------------------|----------------------|--------------|-----|-------|-------------|---------|
|     | ₽   | $\rightarrow$ () SSL I | Decryptic | on $ ightarrow$ () lde | ntity $\rightarrow$ $\bigcirc$ S | ecurity Intelligence | ightarrow 🕗 NAT | $\rightarrow$ $\checkmark$ Access | Control $ ightarrow$ | Intrusion    |     |       |             |         |
| 1 r | ule |                        |           |                        |                                  |                      |                 | Т                                 | Filter               |              |     | \$    | 0           | +       |
|     |     |                        |           | SOURCE                 |                                  |                      | DESTINATION     |                                   |                      |              |     |       |             |         |
|     |     | NAME                   |           | ZONES                  | NETWORKS                         |                      | ZONES           | NETWORKS                          |                      | APPLICATIONS |     | USERS |             | ACTIONS |
| >   | 1   | Inside_Outside         | Trust     | inside_zone            | ANY                              | ANY                  | outside_zone    | ANY                               | ANY                  | ANY          | ANY | ANY   | <b>Q</b> C. | 0       |

**步驟3.**選擇Logging頁籤,選擇At End of Connection的單選按鈕,選擇Select a Syslog Alert Configuration下的下拉箭頭,在Syslog Server上選擇,然後選擇OK。

| Edit Access Rule                                                                                                    |                                                                   |        |
|----------------------------------------------------------------------------------------------------|-------------------------------------------------------------------|--------|
| Order Title           Order         Title           1         ✓         Inside_Outside_Rule           Source/Destination         Applications         URLs <sup>0</sup> Users <sup>0</sup> | Action       Allow       Policy       File policy       Logging   |        |
| SELECT LOG ACTION  At Beginning and End of Connection At End of Connection No Connection Logging  FLE EVENTS  Log Files                                                                    | SEND CONNECTION EVENTS TO:<br>Select a Syslog Alert Configuration |        |
| Show Diagram                                                                                                    |                                                                   | CANCEL |
|                                                                                                    |                                                                   |        |

步驟4.部署配置更改。

![](_page_7_Picture_9.jpeg)

步驟1.任務完成後,可以使用show running-config logging命令驗證FTD CLI清除模式中的設定。

![](_page_8_Picture_1.jpeg)

步驟2.導航到Syslog伺服器並驗證Syslog伺服器應用程式是否正在接受Syslog消息。

| Current Directory         C:VProgram Files/11/pd54         Image: This Strate Strate St | 🗞 Tftpd64 by Ph. Jounin                                                                            |                                            |                    |  | - 🗆 × |        |
|----------------------------------------------------------------------------------------------------|----------------------------------------------------------------------------------------------------|--------------------------------------------|--------------------|--|-------|--------|
| Server interface         ID 88, 243, 52         Intel[R] PR0/1000 MT Network. Connection         Image: Connection         Image: Connection <th co<="" image:="" td=""><td>Current Directory C:\Program Files\Tftpd64</td><td></td><td></td><td>•</td><td>Browse</td></th>                                                                                                    | <td>Current Directory C:\Program Files\Tftpd64</td> <td></td> <td></td> <td>•</td> <td>Browse</td> | Current Directory C:\Program Files\Tftpd64 |                    |  | •     | Browse |
| Thp Servel         Thp Clemel         Serverel         Log versel           test         from         date           (1577Aug) 13 2022 1644 22: SFTD-7710005 U.         10.083 146 119         19.090 1145 10 623           (1577Aug) 13 2022 1644 22: SFTD-771005 U.         10.083 146 119         19.090 1145 114 516 505           (1577Aug) 13 2022 1644 32: SFTD-771005 U.         10.083 146 119         19.090 1145 16 505           (1577Aug) 13 2022 1644 32: SFTD-771005 U.         10.083 146 119         19.090 1145 16 505           (157Aug) 13 2022 1644 32: SFTD-771005 U.         10.083 146 119         19.090 1145 18 573           (157Aug) 13 2022 1644 32: SFTD-771005 U.         10.083 146 119         19.090 1145 22 573           (157Aug) 13 2022 1644 32: SFTD-771005 U.         10.083 146 119         19.090 1145 22 573           (157Aug) 13 2022 1644 32: SFTD-771005 U.         10.083 146 119         19.090 1145 22 573           (157Aug) 13 2022 1644 32: SFTD-771005 U.         10.083 146 119         19.090 1145 22 573           (157Aug) 13 2022 1644 42: SFTD-771005 U.         10.083 146 119         19.090 1145 22 573           (157Aug) 13 2022 1644 42: SFTD-771005 U.         10.083 146 119         19.090 1145 22 573           (157Aug) 13 2022 164 44 57 TD-771005 U.         10.083 146 119         19.090 1145 23 576           (157Aug) 13 2022 164 44 55 SFTD-771005 U.         1                                                                                                    | Server interfaces 10.88.243.52 Intel                                                               | Show Dir                                   |                    |  |       |        |
| Inp Caseng       Display Law Park       Display Law Park       Display Law Park         I (167-Aug) 13 2022 164 42: 817 D-77 1005 U.       10 83 146 119       19/08 11.45 11 215         I (167-Aug) 13 2022 164 42: 817 D-77 1005 U.       10 83 146 119       19/08 11.45 11 215         I (167-Aug) 13 2022 164 43: 817 D-77 1005 U.       10 83 146 119       19/08 11.45 11 255         I (167-Aug) 13 2022 164 43: 817 D-77 1005 U.       10 83 146 119       19/08 11.45 15 055         I (167-Aug) 13 2022 164 43: 817 D-77 1005 U.       10 83 146 119       19/08 11.45 12 255         I (167-Aug) 13 2022 164 43: 817 D-77 1005 U.       10 83 146 119       19/08 11.45 12 255         I (167-Aug) 13 2022 164 43: 817 D-77 1005 U.       10 83 146 119       19/08 11.45 22 653         I (167-Aug) 13 2022 164 43: 817 D-77 1005 U.       10 83 146 119       19/08 11.45 22 653         I (167-Aug) 13 2022 164 44: 817 D-77 1005 U.       10 83 146 119       19/08 11.45 22 673         I (167-Aug) 13 2022 164 44: 817 D-77 1005 U.       10 83 146 119       19/08 11.45 22 673         I (167-Aug) 13 2022 164 44: 817 D-77 1005 U.       10 83 146 119       19/08 11.45 22 673         I (167-Aug) 13 2022 164 44: 817 D-77 1005 U.       10 83 146 119       19/08 11.45 22 673         I (167-Aug) 13 2022 164 44: 817 D-77 1005 U.       10 83 146 119       19/08 11.45 22 673         I (167-Aug) 13 2022 164 44:                                                                                                    |                                                                                                    | 1                                          |                    |  |       |        |
| left         Irom         date         Add           (167)Aug 19 2022 16 44 25: \$FTD-771005: U.         1088 146.119         19/08 11.451 1.255           (167)Aug 19 2022 16 44 25: \$FTD-771005: U.         1088 146.119         19/08 11.451 1.255           (167)Aug 19 2022 16 44 25: \$FTD-771005: U.         10.88 146.119         19/08 11.451 1.505           (167)Aug 19 2022 16 44 31: \$FTD-771005: U.         10.88 146.119         19/08 11.451 15.602           (167)Aug 19 2022 16 44 31: \$FTD-771005: U.         10.88 146.119         19/08 11.451 15.602           (167)Aug 19 2022 16 44 31: \$FTD-771005: U.         10.88 146.119         19/08 11.451 12573           (167)Aug 19 2022 16 44 31: \$FTD-771005: U.         10.88 146.119         19/08 11.452 126 864           (167)Aug 19 2022 16 44 31: \$FTD-771005: U.         10.88 146.119         19/08 11.452 226 864           (167)Aug 19 2022 16 44 31: \$FTD-771005: U.         10.88 146.119         19/08 11.452 226 864           (167)Aug 19 2022 16 44 41: \$FTD-771005: U.         10.88 146.119         19/08 11.452 22 868           (167)Aug 19 2022 16 44 41: \$FTD-771005: U.         10.88 146.119         19/08 11.452 22 868           (167)Aug 19 2022 16 44 41: \$FTD-771005: U.         10.88 146.119         19/08 11.452 24 544           (167)Aug 19 2022 16 44 41: \$FTD-771005: U.         10.88 146.119         19/08 11.452 24 588           (167)Aug                                                                                                    | The Server The Lient Systog server Log view                                                        | er                                         |                    |  |       |        |
| 1677Aug 19 2022 16.442 28: XFT0-7710005 U     10.88.146.119     19/08 11-4511.265       1677Aug 19 2022 16.442 38: XFT0-7710005 U     10.88.146.119     19/08 11-4515.065       1677Aug 19 2022 16.443 38: XFT0-7710005 U     10.88.146.119     19/08 11-4515.065       1677Aug 19 2022 16.443 38: XFT0-7710005 U     10.88.146.119     19/08 11-4515.062       1677Aug 19 2022 16.443 38: XFT0-7710005 U     10.88.146.119     19/08 11-4515.025       1677Aug 19 2022 16.443 38: XFT0-7710005 U     10.88.146.119     19/08 11-4515.245       1677Aug 19 2022 16.443 38: XFT0-7710005 U     10.88.146.119     19/08 11-4512.2573       1677Aug 19 2022 16.443 38: XFT0-7710005 U     10.88.146.119     19/08 11-452.2673       1677Aug 19 2022 16.444 38: XFT0-7710005 U     10.88.146.119     19/08 11-452.2673       1677Aug 19 2022 16.444 38: XFT0-7710005 U     10.88.146.119     19/08 11-452.2673       1677Aug 19 2022 16.444 38: XFT0-7710005 U     10.88.146.119     19/08 11-452.2785       1677Aug 19 2022 16.444 38: XFT0-7710005 U     10.88.146.119     19/08 11-452.2684       1677Aug 19 2022 16.444 38: XFT0-7710005 U     10.88.146.119     19/08 11-452.2684       1677Aug 19 2022 16.444 38: XFT0-7710005 U     10.88.146.119     19/08 11-453.2684       1677Aug 19 2022 16.444 38: XFT0-7710005 U     10.88.146.119     19/08 11-453.2684       1677Aug 19 2022 16.444 38: XFT0-7710005 U     10.88                                                                                                    | text                                                                                               | from                                       | date               |  | ^     |        |
| (167)Aug 19 2022 16:44:27, %TD-7710005; U.     10.83,146,119     19/08 11:451,125       (167)Aug 19 2022 16:44:27, %TD-7710005; U.     10.83,146,119     19/08 11:451,15055       (167)Aug 19 2022 16:44:37, %TD-7710005; U.     10.88,146,119     19/08 11:451,15055       (167)Aug 19 2022 16:44:37, %TD-7710005; U.     10.88,146,119     19/08 11:451,15055       (167)Aug 19 2022 16:44:37, %TD-7710005; U.     10.88,146,119     19/08 11:451,123       (167)Aug 19 2022 16:44:37, %TD-7710005; U.     10.88,146,119     19/08 11:452,125       (167)Aug 19 2022 16:44:37, %TD-7710005; U.     10.88,146,119     19/08 11:452,2573       (167)Aug 19 2022 16:44:37, %TD-7710005; U.     10.88,146,119     19/08 11:452,2573       (167)Aug 19 2022 16:44:37, %TD-7710005; U.     10.88,146,119     19/08 11:452,2573       (167)Aug 19 2022 16:44:47, %TD-7710005; U.     10.88,146,119     19/08 11:452,2573       (167)Aug 19 2022 16:44:47, %TD-7710005; U.     10.88,146,119     19/08 11:452,2573       (167)Aug 19 2022 16:44:47, %TD-7710005; U.     10.88,146,119     19/08 11:452,2573       (167)Aug 19 2022 16:44:47, %TD-7710005; U.     10.88,146,119     19/08 11:452,828       (167)Aug 19 2022 16:44:47, %TD-7710005; U.     10.88,146,119     19/08 11:453,2588       (167)Aug 19 2022 16:44:45, %TD-7710005; U.     10.88,146,119     19/08 11:453,2573       (167)Aug 19 2022 16:44:45, %TD-7710005; U.     10.88,146,119     19/08 11:453                                                                                                    | <167>Aug 19 2022 16:44:26: %FTD-7-710005: U                                                        | . 10.88.146.119                            | 19/08 11:45:10.683 |  |       |        |
| C167Aug 19 2022 16 44: 3: XFTD-7710005: U     108:146:119     19/08 11:45:15.062       C167Aug 19 2022 16 44: 3: XFTD-7710005: U     108:146:119     19/08 11:45:15.062       C167Aug 19 2022 16 44: 3: XFTD-7710005: U     108:146:119     19/08 11:45:15.022       C167Aug 19 2022 16 44: 3: XFTD-7710005: U     108:146:119     19/08 11:45:15.023       C167Aug 19 2022 16 44: 3: XFTD-771005: U     108:146:119     19/08 11:45:12.733       C167Aug 19 2022 16 44: 3: XFTD-771005: U     108:146:119     19/08 11:45:22.644       C167Aug 19 2022 16 44: 4: XFTD-771005: U     108:146:119     19/08 11:45:22.644       C167Aug 19 2022 16 44: 4: XFTD-771005: U     108:146:119     19/08 11:45:22.644       C167Aug 19 2022 16 44: 4: XFTD-771005: U     108:146:119     19/08 11:45:22.644       C167Aug 19 2022 16 44: 4: XFTD-771005: U     108:146:119     19/08 11:45:28:124       C167Aug 19 2022 16 44: 4: XFTD-771005: U     108:146:119     19/08 11:45:28:124       C167Aug 19 2022 16 44: 4: XFTD-771005: U     108:146:119     19/08 11:45:28:124       C167Aug 19 2022 16 44: 4: XFTD-771005: U     108:146:119     19/08 11:45:28:124       C167Aug 19 2022 16 44: 4: XFTD-771005: U     108:146:119     19/08 11:45:30:124       C167Aug 19 2022 16 44: 4: XFTD-771005: U     108:146:119     19/08 11:45:30:124       C167Aug 19 2022 16 44: 4: XFTD-771005: U     108:146:119     19/08 11                                                                                                    | <167>Aug 19 2022 16:44:27: %FTD-7-710005: U                                                        | . 10.88.146.119                            | 19/08 11:45:11.215 |  |       |        |
| (167)Aug 19 2022 16 443; XFTD-7710005; U 1088; 146; 119     19/08 11:45 15; 055       (167)Aug 19 2022 16 443; XFTD-7710005; U 1088; 146; 119     19/08 11:45 15; 055       (167)Aug 19 2022 16 443; XFTD-7710005; U 1088; 146; 119     19/08 11:45 18; 253       (167)Aug 19 2022 16 443; XFTD-7710005; U 1088; 146; 119     19/08 11:45 12; 253       (167)Aug 19 2022 16 443; XFTD-7710005; U 1088; 146; 119     19/08 11:45 22; 573       (167)Aug 19 2022 16 444; XFTD-7710005; U 1088; 146; 119     19/08 11:45 22; 573       (167)Aug 19 2022 16 444; XFTD-7710005; U 1088; 146; 119     19/08 11:45 22; 573       (167)Aug 19 2022 16 444; XFTD-7710005; U 1088; 146; 119     19/08 11:45 22; 674       (167)Aug 19 2022 16 444; XFTD-7710005; U 1088; 146; 119     19/08 11:45 22; 684       (167)Aug 19 2022 16 444; XFTD-7710005; U 1088; 146; 119     19/08 11:45 22; 684       (167)Aug 19 2022 16 444; XFTD-7710005; U 1088; 146; 119     19/08 11:45 22; 684       (167)Aug 19 2022 16 444; XFTD-7710005; U 1088; 146; 119     19/08 11:45 22; 684       (167)Aug 19 2022 16 44; XFTD-771005; U 1088; 146; 119     19/08 11:45 32; 684       (167)Aug 19 2022 16 44; XFTD-771005; U 1088; 146; 119     19/08 11:45 35; 683       (167)Aug 19 2022 16 44; XFTD-771005; U 1088; 146; 119     19/08 11:45 36; 823       (167)Aug 19 2022 16 44; XFTD-771005; U 1088; 146; 119     19/08 11:45; 36; 823       (167)Aug 19 2022 16 44; XFTD-771005; U 1088; 146; 119     19/08 11:45; 36; 823       <                                                                                                    | <167>Aug 19 2022 16:44:30: %FTD-7-710005: U                                                        | . 10.88.146.119                            | 19/08 11:45:14.586 |  |       |        |
| 1675Aug 19 2022 16 44:33 xFTD-7710005 U     10.88.146.119     19/08 11.4515 1602       1675Aug 19 2022 16 44:35 xFTD-7710005 U     10.88.146.119     19/08 11.4516 573       1675Aug 19 2022 16 44:35 xFTD-7710005 U     10.88.146.119     19/08 11.452 1633       1675Aug 19 2022 16 44:35 xFTD-7710005 U     10.88.146.119     19/08 11.452 2684       1675Aug 19 2022 16 44:35 xFTD-7710005 U     10.88.146.119     19/08 11.452 2684       1675Aug 19 2022 16 44:45 xFTD-7710005 U     10.88.146.119     19/08 11.452 2684       1675Aug 19 2022 16 44:45 xFTD-7710005 U     10.88.146.119     19/08 11.452 2684       1675Aug 19 2022 16 44:45 xFTD-7710005 U     10.88.146.119     19/08 11.452 868       1675Aug 19 2022 16 44:45 xFTD-7710005 U     10.88.146.119     19/08 11.452 868       1675Aug 19 2022 16 44:45 xFTD-7710005 U     10.88.146.119     19/08 11.452 881       1675Aug 19 2022 16 44:45 xFTD-7710005 U     10.88.146.119     19/08 11.452 881       1675Aug 19 2022 16 44:45 xFTD-7710005 U     10.88.146.119     19/08 11.452 888       1675Aug 19 2022 16 44:45 xFTD-7710005 U     10.88.146.119     19/08 11.453 8084       1675Aug 19 2022 16 44:55 xFTD-7710005 U     10.88.146.119     19/08 11.453 8084       1675Aug 19 2022 16 44:55 xFTD-7710005 U     10.88.146.119     19/08 11.453 8084       1675Aug 19 2022 16 44:55 xFTD-7710005 U     10.88.146.119     19/08 11.453 8                                                                                                    | <167>Aug 19 2022 16:44:31: %FTD-7-710005: U                                                        | . 10.88.146.119                            | 19/08 11:45:15.055 |  |       |        |
| c167-Aug 19 2022 16:44:33 &FTD-7-71005: U     10.88.146.119     19/08 11:45.16.73       c167-Aug 19 2022 16:44:35 &FTD-7-71005: U     10.88.146.119     19/08 11:45.16.73       c167-Aug 19 2022 16:44:35 &FTD-7-71005: U     10.88.146.119     19/08 11:45.26.86       c167-Aug 19 2022 16:44:48 &FTD-7-71005: U     10.88.146.119     19/08 11:45.26.86       c167-Aug 19 2022 16:44:42 &FTD-7-71005: U     10.88.146.119     19/08 11:45.26.864       c167-Aug 19 2022 16:44:42 &FTD-7-71005: U     10.88.146.119     19/08 11:45.27.875       c167-Aug 19 2022 16:44:42 &FTD-7-71005: U     10.88.146.119     19/08 11:45.27.875       c167-Aug 19 2022 16:44:42 &FTD-7-71005: U     10.88.146.119     19/08 11:45.28.219       c167-Aug 19 2022 16:44:45 &FTD-7-71005: U     10.88.146.119     19/08 11:45.28.219       c167-Aug 19 2022 16:44:45 &FTD-7-71005: U     10.88.146.119     19/08 11:45.28.268       c167-Aug 19 2022 16:44:45 &FTD-7-71005: U     10.88.146.119     19/08 11:45.37.568       c167-Aug 19 2022 16:44:45 &FTD-7-71005: U     10.88.146.119     19/08 11:45.37.568       c167-Aug 19 2022 16:44:45 &FTD-7-71005: U     10.88.146.119     19/08 11:45.37.568       c167-Aug 19 2022 16:44:55 &FTD-7-71005: U     10.88.146.119     19/08 11:45.37.568       c167-Aug 19 2022 16:44:55 &FTD-7-71005: U     10.88.146.119     19/08 11:45.37.568       c167-Aug 19 2022 16:44:55 &FTD-7-71005: U                                                                                                    | <167>Aug 19 2022 16:44:31: %FTD-7-710005: U                                                        | . 10.88.146.119                            | 19/08 11:45:15.602 |  |       |        |
| (167)Aug 19 2022 16:44:35 %TD-7710005. U     10.881:46:119     19/08 11:45:12:4573       (167)Aug 19 2022 16:44:35 %TD-7710005. U     10.881:46:119     19/08 11:45:22:573       (167)Aug 19 2022 16:44:35 %TD-7710005. U     10.881:46:119     19/08 11:45:22:573       (167)Aug 19 2022 16:44:35 %TD-7710005. U     10.881:46:119     19/08 11:45:22:573       (167)Aug 19 2022 16:44:45 %TD-7710005. U     10.881:46:119     19/08 11:45:22:573       (167)Aug 19 2022 16:44:45 %TD-7710005. U     10.881:46:119     19/08 11:45:22:573       (167)Aug 19 2022 16:44:45 %TD-7710005. U     10.881:46:119     19/08 11:45:22:573       (167)Aug 19 2022 16:44:45 %TD-7710005. U     10.881:46:119     19/08 11:45:22:573       (167)Aug 19 2022 16:44:45 %TD-7710005. U     10.881:46:119     19/08 11:45:22:583       (167)Aug 19 2022 16:44:45 %TD-7710005. U     10.881:46:119     19/08 11:45:32:588       (167)Aug 19 2022 16:44:50 %TD-6:199118 F     10.881:46:119     19/08 11:45:33:588       (167)Aug 19 2022 16:44:50 %TD-6:199118 F     10.881:46:119     19/08 11:45:33:121       (167)Aug 19 2022 16:44:50 %TD-6:199118 F     10.881:46:119     19/08 11:45:33:121       (167)Aug 19 2022 16:44:57 %TD-7:10005. U     10.881:46:119     19/08 11:45:33:121       (167)Aug 19 2022 16:44:57 %TD-7:10005. U     10.881:46:119     19/08 11:45:33:121       (167)Aug 19 2022 16:44:57 %TD-7:10005. U     10.881                                                                                                    | <167>Aug 19 2022 16:44:33: %FTD-7-710005: U                                                        | . 10.88.146.119                            | 19/08 11:45:17.131 |  |       |        |
| (167)Aug 19 2022 16:44:35: %FTD-7710005: U       10.88 146.119       19/08 11:45:10.245         (167)Aug 19 2022 16:44:38: %FTD-7710005: U       10.88 146.119       19/08 11:45:20.686         (167)Aug 19 2022 16:44:42: %FTD-7710005: U       10.88 146.119       19/08 11:45:22.573         (167)Aug 19 2022 16:44:42: %FTD-7710005: U       10.88 146.119       19/08 11:45:22.1684         (167)Aug 19 2022 16:44:42: %FTD-7710005: U       10.88 146.119       19/08 11:45:22.1684         (167)Aug 19 2022 16:44:42: %FTD-7710005: U       10.88 146.119       19/08 11:45:22.175         (167)Aug 19 2022 16:44:42: %FTD-7710005: U       10.88 146.119       19/08 11:45:22.179         (167)Aug 19 2022 16:44:42: %FTD-7710005: U       10.88 146.119       19/08 11:45:22.179         (167)Aug 19 2022 16:44:45: %FTD-7710005: U       10.88 146.119       19/08 11:45:32.688         (167)Aug 19 2022 16:44:5: %FTD-7710005: U       10.88 146.119       19/08 11:45:32.688         (167)Aug 19 2022 16:44:5: %FTD-7710005: U       10.88 146.119       19/08 11:45:32.688         (167)Aug 19 2022 16:44:5: %FTD-7710005: U       10.88 146.119       19/08 11:45:32.688         (167)Aug 19 2022 16:44:5: %FTD-7710005: U       10.88 146.119       19/08 11:45:32.688         (167)Aug 19 2022 16:44:5: %FTD-7710005: U       10.88 146.119       19/08 11:45:32.688         (167)Aug 19 2022                                                                                                    | <167>Aug 19 2022 16:44:34: %FTD-7-710005: U                                                        | . 10.88.146.119                            | 19/08 11:45:18.573 |  |       |        |
| c1673Aug 19 2022 16:44:38: %FTD-7710005 U     10.88:146:119     19/08 11:45:22.653       c1673Aug 19 2022 16:44:38: %FTD-7710005 U     10.88:146:119     19/08 11:45:22.653       c1673Aug 19 2022 16:44:43: %FTD-7710005 U     10.88:146:119     19/08 11:45:22.653       c1673Aug 19 2022 16:44:44: %FTD-7710005 U     10.88:146:119     19/08 11:45:27.688       c1673Aug 19 2022 16:44:44: %FTD-7710005 U     10.88:146:119     19/08 11:45:27.675       c1673Aug 19 2022 16:44:45: %FTD-7710005 U     10.88:146:119     19/08 11:45:28.219       c1673Aug 19 2022 16:44:45: %FTD-7710005 U     10.88:146:119     19/08 11:45:28.819       c1673Aug 19 2022 16:44:45: %FTD-7710005 U     10.88:146:119     19/08 11:45:28.688       c1673Aug 19 2022 16:44:45: %FTD-7710005 U     10.88:146:119     19/08 11:45:30.633       c1673Aug 19 2022 16:44:45: %FTD-7710005 U     10.88:146:119     19/08 11:45:30.633       c1673Aug 19 2022 16:44:45: %FTD-7710005 U     10.88:146:119     19/08 11:45:30.633       c1673Aug 19 2022 16:44:51: %FTD-7710005 U     10.88:146:119     19/08 11:45:30.633       c1673Aug 19 2022 16:44:51: %FTD-7710005 U     10.88:146:119     19/08 11:45:30.127       c1673Aug 19 2022 16:44:51: %FTD-7710005 U     10.88:146:119     19/08 11:45:30.127       c1673Aug 19 2022 16:44:51: %FTD-7710005 U     10.88:146:119     19/08 11:45:30.127       c1673Aug 19 2022 16:44:57: %FTD-7710005 U                                                                                                    | <167>Aug 19 2022 16:44:35: %FTD-7-710005: U                                                        | . 10.88.146.119                            | 19/08 11:45:19.245 |  |       |        |
| (167:Aug 19 2022 16:44:38: %TD-7:10005 U       10.88:146:119       19/08 11:45:22:573         (167:Aug 19 2022 16:44:42: %TD-7:10005 U       10.88:146:119       19/08 11:45:22:684         (167:Aug 19 2022 16:44:42: %TD-7:10005 U       10.88:146:119       19/08 11:45:22:684         (167:Aug 19 2022 16:44:44: %TD-7:10005 U       10.88:146:119       19/08 11:45:22:684         (167:Aug 19 2022 16:44:44: %TD-7:10005 U       10.88:146:119       19/08 11:45:22:684         (167:Aug 19 2022 16:44:44: %TD-7:10005 U       10.88:146:119       19/08 11:45:22:684         (167:Aug 19 2022 16:44:44: %TD-7:10005 U       10.88:146:119       19/08 11:45:20:688         (167:Aug 19 2022 16:44:46: %TD-7:10005 U       10.88:146:119       19/08 11:45:30:683         (167:Aug 19 2022 16:44:45: %TD-7:10005 U       10.88:146:119       19/08 11:45:30:683         (167:Aug 19 2022 16:44:50: %TD-7:10005 U       10.88:146:119       19/08 11:45:30:127         (167:Aug 19 2022 16:44:50: %TD-7:10005 U       10.88:146:119       19/08 11:45:30:127         (167:Aug 19 2022 16:44:50: %TD-7:10005 U       10.88:146:119       19/08 11:45:30:127         (167:Aug 19 2022 16:44:50: %TD-7:10005 U       10.88:146:119       19/08 11:45:30:127         (167:Aug 19 2022 16:44:50: %TD-7:10005 U       10.88:146:119       19/08 11:45:30:121         (167:Aug 19 2022 16:44:50: %TD-7:10005 U.                                                                                                    | <167>Aug 19 2022 16:44:36: %FTD-7-710005: U                                                        | . 10.88.146.119                            | 19/08 11:45:20.686 |  |       |        |
| <167>Aug 19 2022 16:44:39: %FTD-7710005: U       10.88:146:119       19/08:11:45:28:124         <167>Aug 19 2022 16:44:43: %FTD-7710005: U       10.88:146:119       19/08:11:45:28:124         <167>Aug 19 2022 16:44:44: %FTD-7710005: U       10.88:146:119       19/08:11:45:28:219         <167>Aug 19 2022 16:44:44: %FTD-7710005: U       10.88:146:119       19/08:11:45:28:219         <167>Aug 19 2022 16:44:44: %FTD-7710005: U       10.88:146:119       19/08:11:45:28:219         <167>Aug 19 2022 16:44:44: %FTD-7710005: U       10.88:146:119       19/08:11:45:28:2891         <167>Aug 19 2022 16:44:44: %FTD-7710005: U       10.88:146:119       19/08:11:45:38:063         <167>Aug 19 2022 16:44:48: %FTD-7710005: U       10.88:146:119       19/08:11:45:34:034         <167>Aug 19 2022 16:44:49: %FTD-7710005: U       10.88:146:119       19/08:11:45:34:034         <167>Aug 19 2022 16:44:49: %FTD-7710005: U       10.88:146:119       19/08:11:45:34:034         <167>Aug 19 2022 16:44:49: %FTD-7710005: U       10.88:146:119       19/08:11:45:38:127         <167>Aug 19 2022 16:44:49: %FTD-7710005: U       10.88:146:119       19/08:11:45:38:127         <167>Aug 19 2022 16:44:49: %FTD-7710005: U       10.88:146:119       19/08:11:45:38:121         <167>Aug 19 2022 16:44:49: %FTD-7710005: U       10.88:146:119       19/08:11:45:38:121         <167>Aug 19                                                                                                    | <167>Aug 19 2022 16:44:38: %FTD-7-710005: U                                                        | . 10.88.146.119                            | 19/08 11:45:22.573 |  |       |        |
| (167)Aug 19 2022 16:44:42     %TD-7710005 U     10.88.146.119     19/08 11:45.27.688       (167)Aug 19 2022 16:44:43     %TD-7710005 U     10.88.146.119     19/08 11:45.27.688       (167)Aug 19 2022 16:44:44     %TD-7710005 U     10.88.146.119     19/08 11:45.27.688       (167)Aug 19 2022 16:44:44     %TD-7710005 U     10.88.146.119     19/08 11:45.28.681       (167)Aug 19 2022 16:44:45     %TD-7710005 U     10.88.146.119     19/08 11:45.28.681       (167)Aug 19 2022 16:44:46     %TD-7710005 U     10.88.146.119     19/08 11:45.30.063       (167)Aug 19 2022 16:44:48     %TD-7710005 U     10.88.146.119     19/08 11:45.33.668       (167)Aug 19 2022 16:44:48     %TD-7710005 U     10.88.146.119     19/08 11:45.33.658       (167)Aug 19 2022 16:44:50     %TD-7710005 U     10.88.146.119     19/08 11:45.33.7568       (167)Aug 19 2022 16:44:55     %TD-7710005 U     10.88.146.119     19/08 11:45.33.210       (167)Aug 19 2022 16:44:55     %TD-7710005 U     10.88.146.119     19/08 11:45.33.210       (167)Aug 19 2022 16:44:57     %TD-7710005 U     10.88.146.119     19/08 11:45.33.210       (167)Aug 19 2022 16:44:57     %TD-7710005 U     10.88.146.119     19/08 11:45.33.210       (167)Aug 19 2022 16:44:57     %TD-7710005 U     10.88.146.119     19/08 11:45.33.210       (167)Aug 19 2022 16:44:57<                                                                                                    | <167>Aug 19 2022 16:44:39: %FTD-7-710005: U                                                        | . 10.88.146.119                            | 19/08 11:45:23.684 |  |       |        |
| <167:Aug 19 2022 16:44:42; %TD-7:710005; U                                                                                                    | <167>Aug 19 2022 16:44:42: %FTD-7-710005: U                                                        | . 10.88.146.119                            | 19/08 11:45:26.124 |  |       |        |
| <167>Aug 19 2022 16:44:44: %TD-7.710005 U       10.88.146.119       19/08 11:45:27.875         <167>Aug 19 2022 16:44:45: %TD-7.710005 U       10.88.146.119       19/08 11:45:28.219         <167>Aug 19 2022 16:44:45: %TD-7.710005 U       10.88.146.119       19/08 11:45:28.291         <167>Aug 19 2022 16:44:46: %TD-7.710005 U       10.88.146.119       19/08 11:45:28.291         <167>Aug 19 2022 16:44:48: %TD-7.710005 U       10.88.146.119       19/08 11:45:38.568         <167>Aug 19 2022 16:44:48: %TD-7.710005 U       10.88.146.119       19/08 11:45:33.568         <167>Aug 19 2022 16:44:50: %TD-7.710005 U       10.88.146.119       19/08 11:45:33.568         <167>Aug 19 2022 16:44:52: %TD-7.710005 U       10.88.146.119       19/08 11:45:33.568         <167>Aug 19 2022 16:44:52: %TD-7.710005 U       10.88.146.119       19/08 11:45:33.210         <167>Aug 19 2022 16:44:54: %TD-7.710005 U       10.88.146.119       19/08 11:45:38.210         <167>Aug 19 2022 16:44:57: %TD-7.710005 U       10.88.146.119       19/08 11:45:38.210         <167>Aug 19 2022 16:44:57: %TD-7.710005 U       10.88.146.119       19/08 11:45:38.263         <167>Aug 19 2022 16:44:57: %TD-7.710005 U       10.88.146.119       19/08 11:45:37         <167>Aug 19 2022 16:44:57: %TD-7.60005 U       10.88.146.119       19/08 11:45:41.371         <167>Aug 19 2022 16:44:57: %TD-7                                                                                                    | <167>Aug 19 2022 16:44:43: %FTD-7-710005: U                                                        | . 10.88.146.119                            | 19/08 11:45:27.688 |  |       |        |
| <167>Aug 19 2022 16:44:44: %TD-7.710005: U       10.88.146.119       19/08 11:45:28.219         <167>Aug 19 2022 16:44:45: %TD-7.710005: U       10.88.146.119       19/08 11:45:30.063         <167>Aug 19 2022 16:44:48: %TD-7.710005: U       10.88.146.119       19/08 11:45:32.688         <167>Aug 19 2022 16:44:49: %TD-7.710005: U       10.88.146.119       19/08 11:45:32.688         <167>Aug 19 2022 16:44:49: %TD-7.710005: U       10.88.146.119       19/08 11:45:33.688         <166>Aug 19 2022 16:44:50: %TD-6-199018: F       10.88.146.119       19/08 11:45:34.034         <167>Aug 19 2022 16:44:53: %TD-7710005: U       10.88.146.119       19/08 11:45:34.034         <167>Aug 19 2022 16:44:54: %TD-7710005: U       10.88.146.119       19/08 11:45:34.034         <167>Aug 19 2022 16:44:55: %TD-7710005: U       10.88.146.119       19/08 11:45:34.034         <167>Aug 19 2022 16:44:57: %TD-7710005: U       10.88.146.119       19/08 11:45:34.034         <167>Aug 19 2022 16:44:57: %TD-7710005: U       10.88.146.119       19/08 11:45:14.121         <167>Aug 19 2022 16:44:57: %TD-7710005: U       10.88.146.119       19/08 11:45:41.371         <167>Aug 19 2022 16:44:57: %TD-7710005: U       10.88.146.119       19/08 11:45:41.371         <167>Aug 19 2022 16:44:57: %TD-7609002: Te       10.88.146.119       19/08 11:45:41.371         <167>Aug 19 2022 16:                                                                                                    | <167>Aug 19 2022 16:44:44: %FTD-7-710005: U                                                        | . 10.88.146.119                            | 19/08 11:45:27.875 |  |       |        |
| <167-Aug 19 2022 16:44:46: %FTD-7710005: U                                                                                                    | <167>Aug 19 2022 16:44:44: %FTD-7-710005: U                                                        | . 10.88.146.119                            | 19/08 11:45:28.219 |  |       |        |
| <167>Aug 19 2022 16:44:48: %FTD-7.710005: U       10.88.146.119       19/08 11:45:30.063         <167>Aug 19 2022 16:44:48: %FTD-7.710005: U       10.88.146.119       19/08 11:45:32.688         <167>Aug 19 2022 16:44:49: %FTD-7.710005: U       10.88.146.119       19/08 11:45:33.558         <167>Aug 19 2022 16:44:49: %FTD-7.710005: U       10.88.146.119       19/08 11:45:33.558         <167>Aug 19 2022 16:44:52: %FTD-7.710005: U       10.88.146.119       19/08 11:45:33.558         <167>Aug 19 2022 16:44:52: %FTD-7.710005: U       10.88.146.119       19/08 11:45:33.210         <167>Aug 19 2022 16:44:54: %FTD-7.710005: U       10.88.146.119       19/08 11:45:38.210         <167>Aug 19 2022 16:44:55: %FTD-7.710005: U       10.88.146.119       19/08 11:45:38.210         <167>Aug 19 2022 16:44:57: %FTD-7.710005: U       10.88.146.119       19/08 11:45:38.210         <167>Aug 19 2022 16:44:57: %FTD-7.710005: U       10.88.146.119       19/08 11:45:41.371         <167>Aug 19 2022 16:44:57: %FTD-7.710005: U       10.88.146.119       19/08 11:45:41.371         <167>Aug 19 2022 16:44:57: %FTD-7.70005: U       10.88.146.119       19/08 11:45:41.371         <167>Aug 19 2022 16:44:57: %FTD-7.70005: U       10.88.146.119       19/08 11:45:41.371         <167>Aug 19 2022 16:44:57: %FTD-7.70005: U       10.88.146.119       19/08 11:45:41.371         <1                                                                                                    | <167>Aug 19 2022 16:44:45: %FTD-7-710005: U                                                        | . 10.88.146.119                            | 19/08 11:45:28.891 |  |       |        |
| <167>Aug 19 2022 16:44:48: %FTD-7710005: U       10.88.146.119       19/08 11:45:32.688         <167>Aug 19 2022 16:44:49: %FTD-7710005: U       10.88.146.119       19/08 11:45:33.683         <166>Aug 19 2022 16:44:50: %FTD-7710005: U       10.88.146.119       19/08 11:45:34.034         <166>Aug 19 2022 16:44:52: %FTD-7710005: U       10.88.146.119       19/08 11:45:37.568         <167>Aug 19 2022 16:44:54: %FTD-7710005: U       10.88.146.119       19/08 11:45:38.210         <167>Aug 19 2022 16:44:54: %FTD-7710005: U       10.88.146.119       19/08 11:45:38.683         <167>Aug 19 2022 16:44:54: %FTD-7710005: U       10.88.146.119       19/08 11:45:38.683         <167>Aug 19 2022 16:44:57: %FTD-7710005: U       10.88.146.119       19/08 11:45:38.683         <167>Aug 19 2022 16:44:57: %FTD-7710005: U       10.88.146.119       19/08 11:45:41.371         <167>Aug 19 2022 16:44:57: %FTD-7710005: U       10.88.146.119       19/08 11:45:41.371         <167>Aug 19 2022 16:44:57: %FTD-7710005: U       10.88.146.119       19/08 11:45:41.371         <167>Aug 19 2022 16:44:57: %FTD-7710005: U       10.88.146.119       19/08 11:45:41.371         <167>Aug 19 2022 16:44:57: %FTD-7710005: U       10.88.146.119       19/08 11:45:41.371         <167>Aug 19 2022 16:44:57: %FTD-7710005: U       10.88.146.119       19/08 11:45:41.371         <167>Aug 19 2                                                                                                    | <167>Aug 19 2022 16:44:46: %FTD-7-710005: U                                                        | . 10.88.146.119                            | 19/08 11:45:30.063 |  |       |        |
| <167>Aug 19 2022 16:44:50: %FTD-7710005: U       10.88.146.119       19/08 11:45:34.054         <165>Aug 19 2022 16:44:50: %FTD-67710005: U       10.88.146.119       19/08 11:45:36.127         <167>Aug 19 2022 16:44:52: %FTD-7710005: U       10.88.146.119       19/08 11:45:36.127         <167>Aug 19 2022 16:44:52: %FTD-7710005: U       10.88.146.119       19/08 11:45:38.210         <167>Aug 19 2022 16:44:54: %FTD-7710005: U       10.88.146.119       19/08 11:45:38.210         <167>Aug 19 2022 16:44:54: %FTD-7710005: U       10.88.146.119       19/08 11:45:38.210         <167>Aug 19 2022 16:44:57: %FTD-7710005: U       10.88.146.119       19/08 11:45:38.210         <167>Aug 19 2022 16:44:57: %FTD-7710005: U       10.88.146.119       19/08 11:45:41.371         <167>Aug 19 2022 16:44:57: %FTD-7710005: U       10.88.146.119       19/08 11:45:41.371         <167>Aug 19 2022 16:44:57: %FTD-70005: U       10.88.146.119       19/08 11:45:41.371         <167>Aug 19 2022 16:44:57: %FTD-630002: Te       10.88.146.119       19/08 11:45:41.371         <167>Aug 19 2022 16:44:57: %FTD-70050: U       10.88.146.119       19/08 11:45:41.371         <167>Aug 19 2022 16:44:57: %FTD-7609002: Te       10.88.146.119       19/08 11:45:41.371         <167>Aug 19 2022 16:44:57: %FTD-770005: U       10.88.146.119       19/08 11:45:42.199                                                                                                    | <167>Aug 19 2022 16:44:48: %FTD-7-710005: U                                                        | . 10.88.146.119                            | 19/08 11:45:32.688 |  |       |        |
| <165-Aug 19 2022 16:44:50: %FTD-6-199018: F                                                                                                    | <167>Aug 19 2022 16:44:49: %FTD-7-710005: U                                                        | . 10.88.146.119                            | 19/08 11:45:33.568 |  |       |        |
| <167>Aug 19 2022 16:44:52: %FTD-7710005: U       10.88.146.119       19/08 11:45:37.568         <167>Aug 19 2022 16:44:53: %FTD-7710005: U       10.88.146.119       19/08 11:45:37.568         <167>Aug 19 2022 16:44:54: %FTD-7710005: U       10.88.146.119       19/08 11:45:38.210         <167>Aug 19 2022 16:44:54: %FTD-7710005: U       10.88.146.119       19/08 11:45:38.210         <167>Aug 19 2022 16:44:54: %FTD-7710005: U       10.88.146.119       19/08 11:45:38.210         <167>Aug 19 2022 16:44:57: %FTD-7710005: U       10.88.146.119       19/08 11:45:38.210         <167>Aug 19 2022 16:44:57: %FTD-7710005: U       10.88.146.119       19/08 11:45:41.231         <167>Aug 19 2022 16:44:57: %FTD-7710005: U       10.88.146.119       19/08 11:45:41.371         <167>Aug 19 2022 16:44:57: %FTD-7710005: U       10.88.146.119       19/08 11:45:41.371         <167>Aug 19 2022 16:44:57: %FTD-7700000: U       10.88.146.119       19/08 11:45:41.371         <167>Aug 19 2022 16:44:57: %FTD-7700000: U       10.88.146.119       19/08 11:45:41.371         <167>Aug 19 2022 16:44:57: %FTD-7700005: U       10.88.146.119       19/08 11:45:41.371         <167>Aug 19 2022 16:44:57: %FTD-7700005: U       10.88.146.119       19/08 11:45:41.371         <167>Aug 19 2022 16:44:57: %FTD-7700005: U       10.88.146.119       19/08 11:45:42.199          <                                                                                                    | <166>Aug 19 2022 16:44:50: %FTD-6-199018: F                                                        | . 10.88.146.119                            | 19/08 11:45:34.034 |  |       |        |
| <167>Aug 19 2022 16:44:53: %FT0-7710005: U       10.88.146.119       19/08 11:45:38.210         <167>Aug 19 2022 16:44:54: %FT0-7710005: U       10.88.146.119       19/08 11:45:38.210         <167>Aug 19 2022 16:44:54: %FT0-7710005: U       10.88.146.119       19/08 11:45:38.210         <167>Aug 19 2022 16:44:57: %FT0-7710005: U       10.88.146.119       19/08 11:45:38.263         <167>Aug 19 2022 16:44:57: %FT0-7710005: U       10.88.146.119       19/08 11:45:41.231         <167>Aug 19 2022 16:44:57: %FT0-7710005: U       10.88.146.119       19/08 11:45:41.231         <167>Aug 19 2022 16:44:57: %FT0-7710005: U       10.88.146.119       19/08 11:45:41.371         <167>Aug 19 2022 16:44:57: %FT0-7609002: Te       10.88.146.119       19/08 11:45:41.371         <167>Aug 19 2022 16:44:57: %FT0-7609002: Te       10.88.146.119       19/08 11:45:41.371         <167>Aug 19 2022 16:44:57: %FT0-7609002: Te       10.88.146.119       19/08 11:45:41.371         <167>Aug 19 2022 16:44:57: %FT0-7609002: Te       10.88.146.119       19/08 11:45:42.199       ¥          Clear       Copy             About       Settings       Help                                                                                                    | <167>Aug 19 2022 16:44:52: %FTD-7-710005: U                                                        | . 10.88.146.119                            | 19/08 11:45:36.127 |  |       |        |
| <167>Aug 19 2022 16:44:54: %FTD-7710005: U       10.88.146.119       19/08 11:45:38.683         <167>Aug 19 2022 16:44:54: %FTD-7710005: U       10.88.146.119       19/08 11:45:38.683         <167>Aug 19 2022 16:44:55: %FTD-7710005: U       10.88.146.119       19/08 11:45:38.121         <167>Aug 19 2022 16:44:57: %FTD-7710005: U       10.88.146.119       19/08 11:45:38.121         <167>Aug 19 2022 16:44:57: %FTD-7710005: U       10.88.146.119       19/08 11:45:41.371         <167>Aug 19 2022 16:44:57: %FTD-6302016: Te       10.88.146.119       19/08 11:45:41.371         <166>Aug 19 2022 16:44:57: %FTD-7609002: Te       10.88.146.119       19/08 11:45:41.371         <167>Aug 19 2022 16:44:57: %FTD-7609002: Te       10.88.146.119       19/08 11:45:41.371         <167>Aug 19 2022 16:44:57: %FTD-770005: U       10.88.146.119       19/08 11:45:41.371         <167>Aug 19 2022 16:44:57: %FTD-770005: U       10.88.146.119       19/08 11:45:41.371         <167>Aug 19 2022 16:44:58: %FTD-7710005: U       10.88.146.119       19/08 11:45:42.139           10.88.146.119       19/08 11:45:42.139         <167>Aug 19 2022 16:44:58: %FTD-7710005: U       10.88.146.119       19/08 11:45:42.139         <168                                                                                                    | <167>Aug 19 2022 16:44:53: %FTD-7-710005: U                                                        | . 10.88.146.119                            | 19/08 11:45:37.568 |  |       |        |
| <167>Aug 19 2022 16:44:54: %FTD-7.710005: U       10.88.146.119       19/08 11:45:39.121         <167>Aug 19 2022 16:44:57: %FTD-7.710005: U       10.88.146.119       19/08 11:45:39.121         <167>Aug 19 2022 16:44:57: %FTD-7.710005: U       10.88.146.119       19/08 11:45:41.231         <167>Aug 19 2022 16:44:57: %FTD-7.710005: U       10.88.146.119       19/08 11:45:41.231         <167>Aug 19 2022 16:44:57: %FTD-7.710005: U       10.88.146.119       19/08 11:45:41.371         <167>Aug 19 2022 16:44:57: %FTD-7.609002: Te       10.88.146.119       19/08 11:45:41.371         <167>Aug 19 2022 16:44:57: %FTD-7.609002: Te       10.88.146.119       19/08 11:45:41.371         <167>Aug 19 2022 16:44:57: %FTD-7.609002: Te       10.88.146.119       19/08 11:45:41.371         <167>Aug 19 2022 16:44:57: %FTD-7.710005: U       10.88.146.119       19/08 11:45:41.371         <167>Aug 19 2022 16:44:57: %FTD-7.710005: U       10.88.146.119       19/08 11:45:41.371         <167>Aug 19 2022 16:44:58: %FTD-7.710005: U       10.88.146.119       19/08 11:45:41.371         <167>Aug 19 2022 16:44:58: %FTD-7.710005: U       10.88.146.119       19/08 11:45:41.371         <167>Aug 19 2022 16:44:58: %FTD-7.710005: U       10.88.146.119       19/08 11:45:41.371         <167>Aug 19 2022 16:44:58: %FTD-7.710005: U       10.88.146.119       19/08 11:45:41.371                                                                                                    | <167>Aug 19 2022 16:44:54: %FTD-7-710005: U                                                        | . 10.88.146.119                            | 19/08 11:45:38.210 |  |       |        |
| <167>Aug 19 2022 16:44:57: %FT0-7710005: U     10.88.146.119     19/08 11:45:31.21       <167>Aug 19 2022 16:44:57: %FT0-7710005: U     10.88.146.119     19/08 11:45:41.231       <167>Aug 19 2022 16:44:57: %FT0-7710005: U     10.88.146.119     19/08 11:45:41.231       <167>Aug 19 2022 16:44:57: %FT0-6-302016: Te     10.88.146.119     19/08 11:45:41.371       <167>Aug 19 2022 16:44:57: %FT0-6-302016: Te     10.88.146.119     19/08 11:45:41.371       <167>Aug 19 2022 16:44:57: %FT0-7609002: Te     10.88.146.119     19/08 11:45:41.371       <167>Aug 19 2022 16:44:57: %FT0-7609002: Te     10.88.146.119     19/08 11:45:41.371       <167>Aug 19 2022 16:44:57: %FT0-7609002: Te     10.88.146.119     19/08 11:45:42.199       <167>Aug 19 2022 16:44:57: %FT0-7710005: U     10.88.146.119     19/08 11:45:42.199       <167>Aug 19 2022 16:44:57: %FT0-7710005: U     10.88.146.119     19/08 11:45:42.199       <167>Aug 19 2022 16:44:58: %FT0-7710005: U     10.88.146.119     19/08 11:45:42.199         10/08 11:45:42.199                                                                                                    | <167>Aug 19 2022 16:44:54: %FTD-7-710005: U                                                        | . 10.88.146.119                            | 19/08 11:45:38.683 |  |       |        |
| <167>Aug 19 2022 16:44:57: %FTD-7.710005: U       10.88.146.119       19/08 11:45:41.199         <167>Aug 19 2022 16:44:57: %FTD-7.710005: U       10.88.146.119       19/08 11:45:41.231         <168>Aug 19 2022 16:44:57: %FTD-6-302016: Te       10.88.146.119       19/08 11:45:41.371         <167>Aug 19 2022 16:44:57: %FTD-6-302016: Te       10.88.146.119       19/08 11:45:41.371         <167>Aug 19 2022 16:44:57: %FTD-7609002: Te       10.88.146.119       19/08 11:45:41.371         <167>Aug 19 2022 16:44:58: %FTD-7710005: U       10.88.146.119       19/08 11:45:41.371         <167>Aug 19 2022 16:44:58: %FTD-7710005: U       10.88.146.119       19/08 11:45:41.371         <167>Aug 19 2022 16:44:58: %FTD-7710005: U       10.88.146.119       19/08 11:45:42.199           10.88.146.119       19/08 11:45:42.199            10.88.146.119       19/08 11:45:42.199                    19/08 11:45:42.199               19/08 11:45:42.199                                                                                                    | <167>Aug 19 2022 16:44:55: %FTD-7-710005: U                                                        | . 10.88.146.119                            | 19/08 11:45:39.121 |  |       |        |
| <167>Aug 19 2022 16:44:57: %FTD-7-710005: U     10.88.146.119     19/08 11:45:41.21       <165>Aug 19 2022 16:44:57: %FTD-6302016: Te     10.88.146.119     19/08 11:45:41.371       <167>Aug 19 2022 16:44:57: %FTD-7-609002: Te     10.88.146.119     19/08 11:45:41.371       <167>Aug 19 2022 16:44:57: %FTD-7-609002: Te     10.88.146.119     19/08 11:45:41.371       <167>Aug 19 2022 16:44:57: %FTD-7-710005: U     10.88.146.119     19/08 11:45:41.371       <167>Aug 19 2022 16:44:58: %FTD-7-710005: U     10.88.146.119     19/08 11:45:41.371       <167>Aug 19 2022 16:44:58: %FTD-7-710005: U     10.88.146.119     19/08 11:45:41.371       <167>Aug 19 2022 16:44:59: %FTD-7-710005: U     10.88.146.119     19/08 11:45:41.371       <167>Aug 19 2022 16:44:58: %FTD-7-710005: U     10.88.146.119     19/08 11:45:42.199          10/08 11:45:42.199          10/08 11:45:42.199          10/08 11:45:42.199                                                                                                    | <167>Aug 19 2022 16:44:57: %FTD-7-710005: U                                                        | . 10.88.146.119                            | 19/08 11:45:41.199 |  |       |        |
| <166:Aug 19 2022 16:44:57: %FTD-6-302016: Te 10.88.146.119                                                                                                    | <167>Aug 19 2022 16:44:57: %FTD-7-710005: U                                                        | . 10.88.146.119                            | 19/08 11:45:41.231 |  |       |        |
| <167>Aug 19 2022 16:44:57: %FTD-7-609002: Te         10.88.146.119         19/08 11:45:41.371           <167>Aug 19 2022 16:44:57: %FTD-7609002: Te         10.88.146.119         19/08 11:45:41.371           <167>Aug 19 2022 16:44:58: %FTD-7710005: U         10.88.146.119         19/08 11:45:42.199           Clear         Copy             About         Settings         Help                                                                                                    | <166>Aug 19 2022 16:44:57: %FTD-6-302016: Te.                                                      | 10.88.146.119                              | 19/08 11:45:41.371 |  |       |        |
| <167>Aug 19 2022 16:44:57: %FTD-7-609002: Te         10.88.146.119         19/08 11:45:41.371           <167>Aug 19 2022 16:44:58: %FTD-7-710005: U         10.88.146.119         19/08 11:45:42.199           Clear         Copy            About         Settings         Help                                                                                                    | <167>Aug 19 2022 16:44:57: %FTD-7-609002: Te.                                                      | 10.88.146.119                              | 19/08 11:45:41.371 |  |       |        |
| Clear         Copy           About         Settings         Help                                                                                                    | <167>Aug 19 2022 16:44:57: %FTD-7-609002: Te.                                                      | 10.88.146.119                              | 19/08 11:45:41.371 |  |       |        |
| Clear     Copy       About     Settings                                                                                                    | <167>Aug 19 2022 16:44:58: %FTD-7-710005: U                                                        | . 10.88.146.119                            | 19/08 11:45:42.199 |  | ~     |        |
| Clear         Copy           About         Settings                                                                                                    |                                                                                                    |                                            |                    |  |       |        |
| About Settings Help                                                                                                    | Clear Copy                                                                                         |                                            |                    |  |       |        |
|                                                                                                    | About                                                                                              |                                            | Settings           |  | Help  |        |

### 疑難排解

**步驟1.**如果Syslog應用程式上的Syslog消息生成任何消息,請從FTD CLI執行資料包捕獲以檢查資料包。在clish提示符下輸入**system support diagnostic-cli**命令,從Clish模式更改為LINA。

![](_page_9_Picture_0.jpeg)

步驟2.為udp 514建立一個資料包捕獲(如果使用tcp,則為tcp 1468)

**步驟3.**驗證通訊是否與Syslog伺服器上的網路介面卡進行通訊。使用Wireshark或載入的其他資料包 捕獲實用程式。按兩下Wireshark中的介面,讓系統日誌伺服器開始捕獲資料包。

| The Wireshark Network Analyzer                                                                       |                                 | -  |             | ×       |
|----------------------------------------------------------------------------------------------------|---------------------------------|----|-------------|---------|
| Archivo Edición Visualización Ir Captura Analizar Estadísticas Telefonía Wireless Herramientas Ayuda |                                 |    |             |         |
| ◢ ■ ∅ ◎ 📙 ಔ 🕱 🖻 ۹. ↔ ↔ 혐 🗿 🖳 🚍 🔍 ۹. ۹. ۹. ୩                                                          |                                 |    |             |         |
| Aplique un filtro de visualización <ctrl-></ctrl->                                                   |                                 |    |             | • +     |
|                                                                                                    |                                 |    |             |         |
| Bienvenidos a Wireshark                                                                              |                                 |    |             |         |
| Capturar                                                                                             |                                 |    |             |         |
|                                                                                                    |                                 |    |             |         |
| usando este hidro: [jii] Introduzca un hidro de captura                                              | I odas las interfaces mostradas |    |             |         |
| Local Area Connection* 9                                                                             |                                 |    |             |         |
| Local Area Connection* 8                                                                             |                                 |    |             |         |
| Ethernet0                                                                                            |                                 |    |             |         |
| Adapter for Dirección: 10.88.243.52                                                                  |                                 |    |             |         |
|                                                                                                    |                                 |    |             |         |
|                                                                                                    |                                 |    |             |         |
|                                                                                                    |                                 |    |             |         |
|                                                                                                    |                                 |    |             |         |
|                                                                                                    |                                 |    |             |         |
|                                                                                                    |                                 |    |             |         |
|                                                                                                    |                                 |    |             |         |
|                                                                                                    |                                 |    |             |         |
|                                                                                                    |                                 |    |             |         |
|                                                                                                    |                                 |    |             |         |
|                                                                                                    |                                 |    |             |         |
|                                                                                                    |                                 |    |             |         |
| Descubrir                                                                                            |                                 |    |             |         |
| Guía de usuario 🕐 Wiki 🕐 Preguntas y respuestas 🕐 Listas de correo                                   |                                 |    |             |         |
| Está ejecutando Wireshark3.6.7 (v3.6.7-0-g4a304d7ec222).Recibe actualizaciones automáticas.          |                                 |    |             |         |
|                                                                                                    |                                 | 17 |             |         |
| Preparado para cargar o capturar                                                                     | No hay paquetes                 | 1  | Perfil: Def | fault 🔡 |

**步驟4.**鍵入udp.port==514並選擇該欄右側的箭頭,在頂部欄中為udp 514設定顯示過濾器。從輸出 中,確認資料包是否進入系統日誌伺服器。

| Archivo | Archivo Edición Visualización Ir Captura Analizar Estadísticas Telefonía Wireless Herramientas Ayuda |                  |                       |                          |                                                                                   |     |  |
|---------|----------------------------------------------------------------------------------------------------|------------------|-----------------------|--------------------------|-----------------------------------------------------------------------------------|-----|--|
|         | 🗶 🔲 🧷 🕲 🧧 😓 🗢 🕾 🗑 🕹 🧮 🔍 💭 🗮 🔍 🔍 🔍 🐺                                                                  |                  |                       |                          |                                                                                   |     |  |
| in.ad   | tr == 10.88, 146, 119                                                                                |                  |                       |                          |                                                                                   | +   |  |
| No      | Time                                                                                                 | Source           | Dectiontion           | Protocol                 | Length Tofa                                                                       |     |  |
| - 1     | 26 0.328459                                                                                          | 10.88.146.119    | 10.88.243.52          | Syslog                   | 155 LOCALA DERUG: Aug 19 2022 16:59:34: %ETD-7-710005: UDP request discarded from |     |  |
| 14      | 45 0.965848                                                                                          | 10.88.146.119    | 10.88.243.52          | Syslog                   | 155 LOCAL4.DEBUG: Aug 19 2022 10:59:35: %FTD-7-710005: UDP request discarded from |     |  |
| 2       | 94 1.902835                                                                                          | 10.88.146.119    | 10.88.243.52          | Syslog                   | 155 LOCAL4.DEBUG: Aug 19 2022 16:59:36: %FTD-7-710005: UDP request discarded from |     |  |
| 30      | 03 1.969237                                                                                          | 10.88.146.119    | 10.88.243.52          | Syslog                   | 155 LOCAL4.DEBUG: Aug 19 2022 16:59:36: %FTD-7-710005: UDP request discarded from |     |  |
| 4       | 35 3.614217                                                                                          | 10.88.146.119    | 10.88.243.52          | Syslog                   | 155 LOCAL4.DEBUG: Aug 19 2022 16:59:38: %FTD-7-710005: UDP request discarded from |     |  |
| 4       | 61 3.990606                                                                                          | 10.88.146.119    | 10.88.243.52          | Syslog                   | 155 LOCAL4.DEBUG: Aug 19 2022 16:59:38: %FTD-7-710005: UDP request discarded from |     |  |
| 5       | 23 4.329918                                                                                          | 10.88.146.119    | 10.88.243.52          | Syslog                   | 155 LOCAL4.DEBUG: Aug 19 2022 16:59:38: %FTD-7-710005: UDP request discarded from |     |  |
| 54      | 40 4.465525                                                                                          | 10.88.146.119    | 10.88.243.52          | Syslog                   | 155 LOCAL4.DEBUG: Aug 19 2022 16:59:38: %FTD-7-710005: UDP request discarded from |     |  |
| 5       | 72 4.904842                                                                                          | 10.88.146.119    | 10.88.243.52          | Syslog                   | 155 LOCAL4.DEBUG: Aug 19 2022 16:59:39: %FTD-7-710005: UDP request discarded from | ~   |  |
| <       |                                                                                                    |                  |                       |                          |                                                                                   |     |  |
| > Fram  | e 26: 155 bytes                                                                                      | on wire (1240 )  | bits), 155 bytes cap  | tured (1240 bit          | s) on interface \Device\NPF {FFB4AA7C-2AE5-4A96-BFFA-F3A92CE11E17}, id 0          |     |  |
| > Ethe  | rnet II, Src: Ci                                                                                     | isco df:1a:f5 (8 | 84:3d:c6:df:1a:f5), [ | Dst: VMware b3:          | f9:3b (00:50:56:b3:f9:3b)                                                         |     |  |
| > Inte  | rnet Protocol Ve                                                                                     | ersion 4. Src: 1 | 10.88.146.119. Dst: : | 10.88.243.52             | , ,                                                                               |     |  |
| > User  | Datagram Proto                                                                                       | col, Src Port: 3 | 36747, Dst Port: 514  |                          |                                                                                   |     |  |
| Sys1    | og message: LOCA                                                                                     | AL4.DEBUG: Aug 1 | 19 2022 16:59:34: %F  | TD-7-710005: UD          | P request discarded from 0.0.0.0/68 to diagnostic:255.255.255.255/67\n            |     |  |
| _       |                                                                                                    |                  |                       |                          |                                                                                   |     |  |
|         |                                                                                                    |                  |                       |                          |                                                                                   |     |  |
|         |                                                                                                    |                  |                       |                          |                                                                                   |     |  |
|         |                                                                                                    |                  |                       |                          |                                                                                   |     |  |
|         |                                                                                                    |                  |                       |                          |                                                                                   |     |  |
|         |                                                                                                    |                  |                       |                          |                                                                                   |     |  |
| 0000    | 00 50 56 b3 f9 3                                                                                     | b 84 3d c6 df    | 1a f5 08 00 45 00     | · PV · · ; · = · · · · · | E-                                                                                |     |  |
| 0010    | 00 8d 2b 13 40 0                                                                                     | 0 3c 11 78 f1    | 0a 58 92 77 0a 58     | ··+·@·<· x··X·v          | v·X                                                                               |     |  |
| 0020    | f3 34 8f 8b 02 0                                                                                     | 2 00 79 6a al    | 3c 31 36 37 3e 41     | ·4····y j·<16            | 7>A                                                                               |     |  |
| 0030    | 75 67 20 31 39 2                                                                                     | 0 32 30 32 32    | 20 31 36 3a 35 39     | ug 19 20 22 16           | 59                                                                                |     |  |
| 0040    | 3a 33 34 3a 20 2                                                                                     | 25 46 54 44 2d   | 37 2d 37 31 30 30     | :34: %FT D-7-7           | 100                                                                               |     |  |
| 0050    | 30 35 3a 20 55 4                                                                                     | 4 50 20 72 65    | 71 75 65 73 74 20     | 05: UDP reque            | st                                                                                |     |  |
| 0000    | 04 09 75 05 01 7<br>2a 30 2a 30 2a 3                                                                 | 2 04 05 04 20    | 00 72 0T 00 20 50     | alscarde a tro           |                                                                                   |     |  |
| 0080    | 67 6e 6f 73 74 6                                                                                     | 9 63 3a 32 35    | 35 20 32 35 35 20     | enostic: 255 2           | 55.                                                                               |     |  |
| 0000    | 32 35 35 2e 32 3                                                                                     | 5 35 2f 36 37    | 0a                    | 255.255/ 67              |                                                                                   |     |  |
|         |                                                                                                    |                  |                       |                          |                                                                                   |     |  |
|         |                                                                                                    |                  |                       |                          |                                                                                   |     |  |
| 07      | winachark Ethernatio                                                                                 | 1PD 101 pcappa   |                       |                          | Descriptor: 11965 - Mactrada: 77 (0.69(); Dardida: 0.(0.091) Dardi, Dafe          |     |  |
|         | wiresnark_Ethernett                                                                                  | tor rout peaping |                       |                          | Paquetes, 11005 Most add; 77 (0.6%) Perdidd; 0 (0.0%) Perhit Deta                 | anu |  |

\*Ethernet0

**步驟5.**如果Syslog伺服器應用程式未顯示資料,請排除Syslog伺服器應用程式中的設定故障。確保 使用的是正確的udp/tcp協定和正確的埠514/1468。

#### 關於此翻譯

思科已使用電腦和人工技術翻譯本文件,讓全世界的使用者能夠以自己的語言理解支援內容。請注 意,即使是最佳機器翻譯,也不如專業譯者翻譯的內容準確。Cisco Systems, Inc. 對這些翻譯的準 確度概不負責,並建議一律查看原始英文文件(提供連結)。